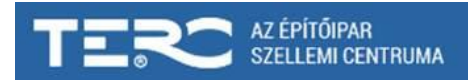

# Tisztelt felhasználónk!

Az MVH által kiadott pályázatoknál meghatározott előírásokhoz szeretnénk segítséget nyújtani ezzel a rövid összefoglalóval, ahol a különböző beállításokat lépésről-lépésre ismertetjük.

Fontos tudni, hogy a különböző programverziókban más és más lehetőségek találhatók, így azokat külön részletezzük.

### 1. Munkanemenkénti rezsióradíj megadása

- a. BRONZ verzióban erre sajnos nincs lehetőség, megoldást jelenthet a következő:
  - 'Fájl' menü 'Körülmények módosítása' Rezsióradíj 1.000,-
    - 'Költségvetés' menü Munkanemek %-os elétérítése'
    - a listában pedig a kiválasztott munkanem díját pl. 222%-kal eltérítjük.
    - Fontos tudni, ha a tétel árában van gépköltség, ez a lépés azt is téríti.
- b. SILVER verzióban
  - 'Fájl' menü 'Körülmények módosítása' 'Munkanemeként megadott rezsióradíj használata'
  - A rezsióradíj mezőnél megjelenő órát ábrázoló ikonra kattintva
  - a megjelenő ablakban 'Szövegfájlból beilleszt'
  - az ablakban kitallózni az 'mvh\_rezsi.txt' állományt
- c. GOLD verzióban
  - 'Fájl' menü 'Körülmények módosítása' 'Azonnali árazás' bekapcsolni
  - 'A költségvetésben rezsióradíj használata' bekapcsolni
  - 'Munkanemeként megadott rezsióradíj használata'
  - A rezsióradíj mezőnél megjelenő órát ábrázoló ikonra kattintva
  - a megjelenő ablakban 'Szövegfájlból beilleszt'
  - az ablakban kitallózni az 'mvh\_rezsi.txt' állományt
- d. ETALON programban
  - A költségvetés szerkesztő felületén a 'Tételek csoportosítása' ablak felső részén az első ikon: 'Törzsadatok kezelése'
  - A megjelenő ablak jobb szélén középső ikon: 'betöltés sablonból'
  - Betölthető sablon: MVH munkanemlista
  - Az alábbi adatok betöltése: Munkanemek nevei és rezsióradíjai

### 2. ÉNGY szám feltüntetése PDF export során

- a. BRONZ, SILVER, GOLD verzióban
  - 'Fájl' menü 'Nyomtatás' 'Teljes költségvetés' 'Folyamatosan'
  - A megjelenő ablakban célként kiválasztani PDF nyomtatót (pl. CutePDFWriter)
  - 'ÉNGY tételszámmal nyomtat' bekapcsolni 'Nyomtatás'

### b. ETALON programban

- A program kezelő felületén 'Export' menü 'PDF fül'
- 'ÖN tételazonosítók formátuma' : 'ÉNGY' vagy 'ÖN ÉNGY'

## 3. ÉNGY szám feltüntetése XLS export során

- a. BRONZ verzióban sajnos nincs lehetőség xls állomány létrehozására
- b. SILVER, GOLD verzióban
  - 'Költségvetés' menü 'Exportálások a költségvetésből' 'Excel állományba'
  - A megjelenő ablakban bekapcsolni: 'ÉNGY tételszámmal'
- c. ETALON programban
  - A program kezelő felületén 'Export' menü 'XLS fül'
  - A létrejövő Excel állományban automatikusan megjelenik az ÉNGY kód is a tételekhez

### 4. Az egységárak(anyag+munkadíj+gépköltség) megjelenítéséhez sablon beállítása

- a. BRONZ, SILVER, GOLD verzióban
  - 'Fájl' menü 'Körülmények módosítása' 'Munkanem sablon' kiválasztása 'Egyoszlopos'
  - Záradékszám: Egyoszlopos költségvetésekhez használhatók:
- b. ETALON programban
  - A program szerkesztő felületén jobb felső ikonok közül 'Összesítők, fedlapok'
  - Választható összesítő típus: 'Csak áfát tartalmazó záradék'
  - Jobb felső sarokban : Egyoszlopos megjelenítés'
  - A program kezelő felületén pedig az 'Export' menü választása után a 'Megjelenés' listában választandó az 'Egyoszlopos'

### 5. XLS export során a tételfelsorolások egy munkafüzet-lapon jelenjenek meg

- a. BRONZ verzióban sajnos nincs lehetőség xls állomány létrehozására
- b. SILVER, GOLD verzióban
  - 'Költségvetés' menü 'Exportálások a költségvetésből' 'Excel állományba'
  - 'Exportálás végrehajtása' 'A program beépített szolgáltatásával'
- c. ETALON programban
  - A program kezelő felületén 'Export' menü 'XLS fül'
  - 'Tagolás' 'Folyamatos'

A TERC-ETALON programrendszer moduljainak használata előfizetésekhez kötött (programhasználat, XLS export), melyek különböző időintervallumokra vásárolhatók meg.

Erről bővebben a http://www.terc.hu/oldal/terc-etalon-programrendszer-tulajdonsagai oldalon olvashatnak.

Amennyiben további segítségre van szükségük a programrendszereink használatával kapcsolatban, hívják bizalommal ügyfélszolgálati munkatársainkat az alábbi elérhetőségeken:

- Paár Gyula 06-1-422 2505
- Kuti Krisztina 06-1-422 2539
- Petra Krisztián 06-1-422 2540